Please follow the below instuctions to setup a Non-Doe Account. Volunteers will then be able to acces MyPL to search and complete the Code of Conduct training. Please provide the certificate of completion to the administration office.

## **Creating a Non-DoE Account**

This reference guide is only applicable to Non-DoE users. Department personnel automatically gain access to MyPL and can access the system through the MyPL link in the "My Applications" page of their DoE Staff Portal.

Users who have multiple Non-DoE accounts can have these accounts merged when this functionality becomes available in Release 2 of MyPL due beginning of 2017

Step1: Navigate to <u>https://mypl.education.nsw.gov.au</u>

You will need to firstly obtain a User Name and Password to access MyPL

|                                                                  | Step 2: Click the <b>Register</b> link. |
|------------------------------------------------------------------|-----------------------------------------|
| Logon                                                            |                                         |
| If you are a DoE Employee, please<br>click <u>here</u> to logon. |                                         |
| Username                                                         |                                         |
| Password                                                         |                                         |
| Forgot your password?                                            |                                         |
| Remember me                                                      |                                         |
| Register Login                                                   |                                         |
| 2                                                                |                                         |

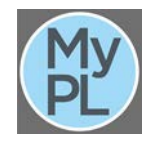

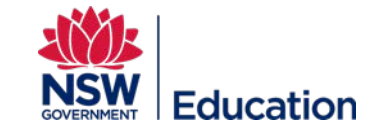

| Sign Up                  |                                    | Step 3: Enter in the relevant information<br>for each field presented. Fields marked<br>with an asterisk are mandatory. |
|--------------------------|------------------------------------|----------------------------------------------------------------------------------------------------|
| Create your account. Log | in if you already have an account. |                                                                                                    |
| Title                    | Mr                                 |                                                                                                    |
| First Name <sup>®</sup>  | Jack                               |                                                                                                    |
| Middle Name              |                                    |                                                                                                    |
| Last Name*               | Reacher                            |                                                                                                    |
| Preferred Name           |                                    |                                                                                                    |
| Address Line 1           |                                    |                                                                                                    |
| Address Line 2           |                                    |                                                                                                    |
| Suburb                   | Panania                            |                                                                                                    |
| Postcode <sup>s</sup>    | 2213                               |                                                                                                    |
| State*                   | New South Wales * *                |                                                                                                    |
| Country*                 | <u>Australia</u> * •               |                                                                                                    |

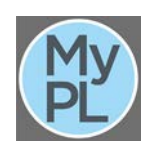

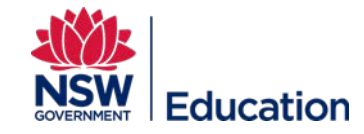

| Time Zone<br>Work Phone<br>Mobile                               | (UTC+10:00) Canberra, Melbourn X                                                         | Step 4: Enter a valid email address. This<br>will become your User Name and is used<br>in the next step to validate your account. |
|-----------------------------------------------------------------|------------------------------------------------------------------------------------------|----------------------------------------------------------------------------------------------------|
| Email*                                                          | jack.reacher@bigpond.com                                                                 |                                                                                                    |
| Re₋enter email*                                                 | jack.reacher@bigpond.com                                                                 |                                                                                                    |
|                                                                 | <ul> <li><u>Acceptable use of the department's portal</u><br/><u>services</u></li> </ul> |                                                                                                    |
|                                                                 | * denotes mandatory fields                                                               |                                                                                                    |
| Thank y                                                         | /ou!                                                                                     | Step 5: Click the link in the email which<br>has been sent to the address specified in<br>the previous step.                      |
| An email has bee<br>started. Please cl<br><u>Retum to login</u> | n sent with instructions on how to get<br>neck your email now.                           |                                                                                                    |

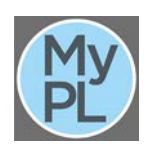

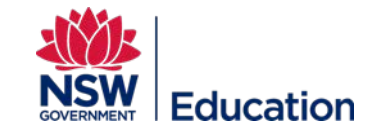

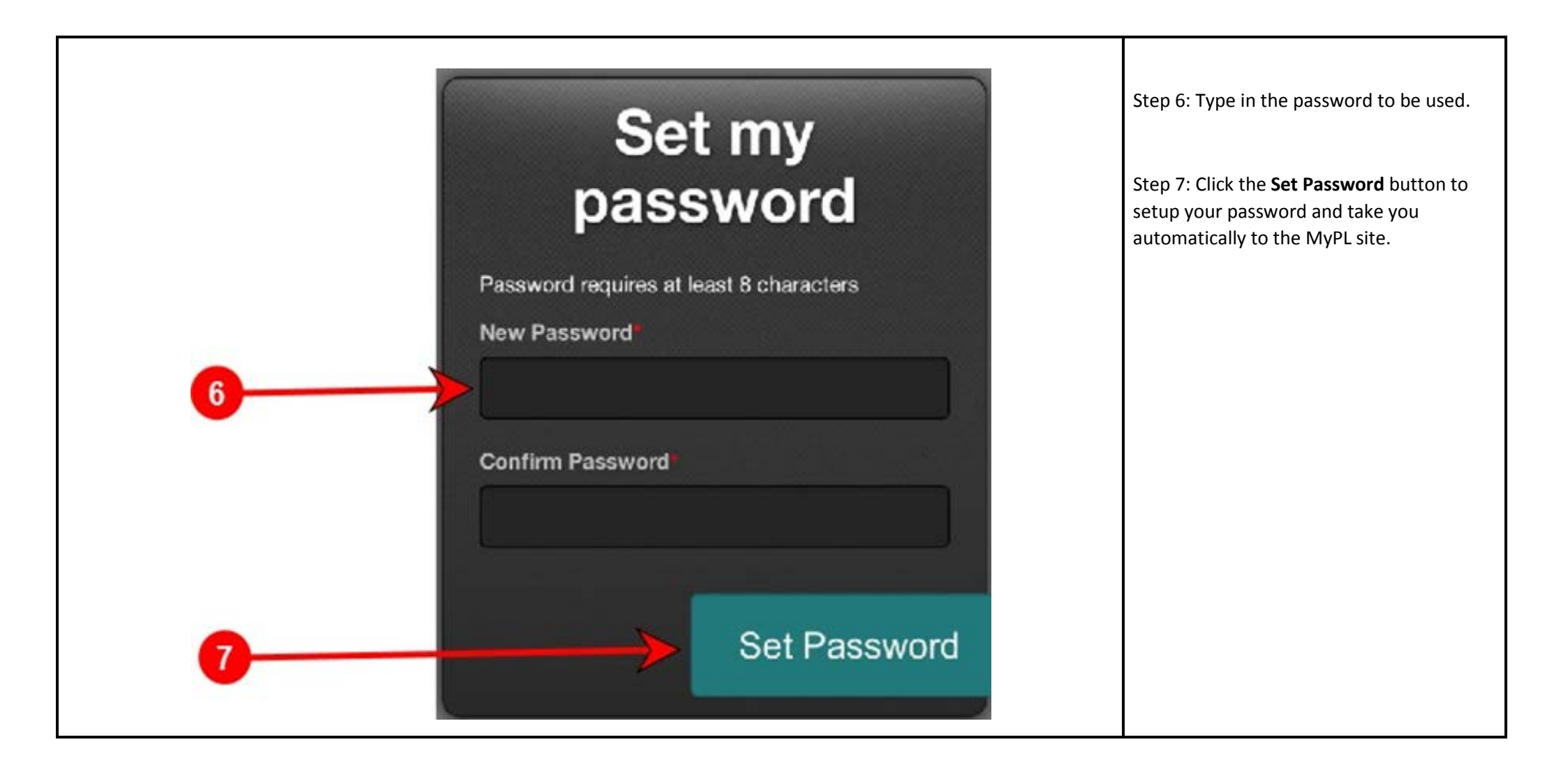

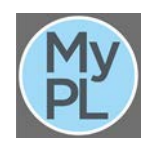

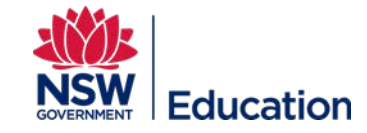